# ПРОГРАММА ОПЕРАТИВНОГО УЧЕТА СРЕДСТВ ТЕХНОЛОГИЧЕСКОГО ОСНАЩЕНИЯ

# АРМ инженера группы инструментального хозяйства

Руководство оператора Листов 22

# АННОТАЦИЯ

АРМ инженера группы инструментального хозяйства (ГИХ) входит в состав программы оперативного учета средств технологического оснащения (ПОУ СТО) и обеспечивает выполнение функций учета специального инструмента и технологической оснастки в автоматизированном режиме.

АРМ инженера ГИХ предназначено для использования специалистами группы инструментального хозяйства.

# СОДЕРЖАНИЕ

| 1. СОСТАВ И НАЗНАЧЕНИЕ ПРОГРАММЫ                                 | 4  |
|------------------------------------------------------------------|----|
| 2. УСЛОВИЯ ВЫПОЛНЕНИЯ ПРОГРАММЫ                                  | 5  |
| 3. ВЫПОЛНЕНИЕ ПРОГРАММЫ И СООБЩЕНИЯ ОПЕРАТОРУ                    | 6  |
| 3.1. Режим «Оснастка»                                            | 6  |
| 3.1.1. Основное окно режима «Оснастка»                           | 6  |
| 3.1.2. Просмотр свойств операции                                 |    |
| 3.1.3. Просмотр отметок о сдаче на ЦИС                           | 11 |
| 3.2. Режим «Склад»                                               |    |
| 3.2.1. Основное окно режима «Склад»                              |    |
| 3.2.2. Просмотр карточек материально-ответственных лиц           | 15 |
| 3.2.3. Создание и редактирование кладовой                        | 15 |
| 3.2.4. Удаление кладовой                                         | 16 |
| 3.3. Режим «Документы»                                           | 17 |
| 3.3.1. Основное окно режима «Документы»                          | 17 |
| 3.3.2. Создание акта о списании оснастки                         | 19 |
| 3.3.3. Редактирование акта о списании                            |    |
| 3.3.4. Списание оснастки по акту                                 |    |
| 3.3.5. Создание, редактирование и закрытие акта об аннулировании |    |

# 1. СОСТАВ И НАЗНАЧЕНИЕ ПРОГРАММЫ

АРМ инженера ГИХ обеспечивает выполнение следующих функций:

- ведение справочников: кладовых, кладовщиков;
- регистрацию прихода стандартного инструмента с занесением в базу данных системы информации счет-фактуры, товарной накладной, платежного поручения;
- формирование и печать приходных ордеров;
- оформление разрешений на выдачу стандартного инструмента со склада с занесением в базу данных информации требований-накладных от подразделений-потребителей (с использованием электронных справочников: инструмента, кладовых подразделений и др.);
- оперативный контроль за наличием инструмента на ЦИС (просмотр остатков);
- оперативный контроль за движением инструмента по подразделениям института;
- формирование и печать сводных отчетов.
- регистрацию заявок и счетов на приобретение стандартного инструмента;
- отображение данных о факте сдачи готовой оснастки на ЦИС.

Функции АРМ ГИХ разделены по трем режимам:

- Режим «Оснастка»;
- Режим «Документы»;
- Режим «Склад».

## 2. УСЛОВИЯ ВЫПОЛНЕНИЯ ПРОГРАММЫ

Для работы программного обеспечения необходимы следующие минимальные программно-технические ресурсы: персональный компьютер Intel Core, 1ГБ ОЗУ, операционная система Windows XP/2003/7/10, 20 ГБ свободного места на жестком диске, подключение к локальной сети предприятия, принтер формата A4 (сетевой или локальный), установленный пакет МойОфис. Для формирования документов используется Мой Офис Текст SDK.

Информация сохраняется в единой базе данных (БД) программы, установленной на сервере программы оперативного управления данными об инструменте и оснастке для основного производства. Для управления БД используется СУБД PostgreSQL.

# 3. ВЫПОЛНЕНИЕ ПРОГРАММЫ И СООБЩЕНИЯ ОПЕРАТОРУ

# 3.1. Режим «Оснастка»

# 3.1.1. Основное окно режима «Оснастка»

Режим «Оснастка» предназначен для регистрации движения оснастки. Основное окно режима представлено на рисунке (рис. 1).

| 1   | РМ инженера  | а ГИХ: Оснасти | a            |          |        |                                                                                                    | ×                  |
|-----|--------------|----------------|--------------|----------|--------|----------------------------------------------------------------------------------------------------|--------------------|
| Спи | ок Оснастка  | Режим Спра     | вка          |          | 1 mm   |                                                                                                    |                    |
|     | 🖸   🙍   🗈    |                |              |          |        | Фильтр Доступная 🔽 📗 Поиск 🧖                                                                                                    |                    |
|     | Другие       |                |              |          |        | ▼ Bce ▼                                                                                                    |                    |
| N₽  | Обозначение  | Наименование   | Код АСУ      | Размер   | FOCT E | Е/ Потребители<br>Е/ С<br>Nº Зав. № Подразд. Крадовад. МОЛ. Код. Взето. Отдано. Местонахождение                                                                                                    | ×                  |
| 2   | 23-34        | Оснастка 2     |              |          |        | 1 123 19100 19101 Иванов И.И. 1 ЦИС                                                                                                    |                    |
| 3   | 34-45        | Оснастка 2     |              |          |        |                                                                                                    |                    |
|     |              |                |              |          |        | История веременнения оснастии                                                                                                    | ×                  |
|     |              |                |              |          |        |                                                                                                    |                    |
|     |              |                |              |          |        | № Дата операции Зав-ой информ. Операции Операции Операи Операи Операи Операи Операи Операи Операи Операи Операи Операи Операи Операи | Дат<br>зда<br>10.2 |
|     |              |                |              |          |        |                                                                                                    |                    |
| APM | инженера ГИХ |                | Имя польз    | OBATE/19 |        | Ceopeo: hornet (storage)                                                                                                    |                    |
| ALM | инжеперат ид |                | KINDER HUMBS | ователя. | user   | ресрестивные (занаде) реследные сонастка                                                                                                    | 111                |

Рисунок 1. Основное окно режима "Оснастка".

Окно состоит из:

- Заголовка;
- Строки меню;
- Панели инструментов;
- Основной части;
- Строки состояния.

Строка меню содержит все доступные пользователю команды для управления данными об оснастке.

Пользователю доступны следующие команды меню:

Список Меню управления списком оснастки

| Обновить                           | Обновить данные в форме                                                                               |  |  |
|------------------------------------|----------------------------------------------------------------------------------------------------|--|--|
| Отметки о сдаче на ЦИС             | Просмотр отметок о сдаче оснастки на ЦИС                                                              |  |  |
| Оснастка                           | Меню управления движением оснастки                                                                    |  |  |
| КСУ: Создать документ              | Сформировать карточку складского учета в Мой Офис Текст                                               |  |  |
| КСУ: Печать                        | Сформировать карточку складского учета в<br>Мой Офис Текст и напечатать на принтере «по<br>умолчанию» |  |  |
| Свойства                           | Просмотр и редактирование данных об оснастке                                                          |  |  |
| Новая                              | Ввод новой оснастки и оформление прихода                                                              |  |  |
| Приход (новый)                     | Оформление прихода для выделенной оснастки                                                            |  |  |
| Назначить заводской номер          | Назначить заводской номер выделенной записи                                                           |  |  |
| Перемещение                        | Распределение оснастки со склада по потребителям (кладовым предприятия)                               |  |  |
| Отметка о выполненном ремонте      | Отметка о выполнении ремонта без указания<br>факта отправки                                           |  |  |
| Отметка о выполненной<br>доработке | Отметка о выполнении доработки без указания<br>факта отправки                                         |  |  |
| Отметка о выполненной коррекции    | Отметка о выполнении коррекции без<br>указания факта отправки                                         |  |  |
| Списание                           | Списание выделенной оснастки                                                                          |  |  |
| Аннулирование                      | Аннулирование выделенной оснастки                                                                     |  |  |
| Режим                              |                                                                                                    |  |  |
| Склад                              | Переход в режим «Склад»                                                                               |  |  |
| Документы                          | Переход в режим «Документы»                                                                           |  |  |
| Справка                            | Меню справки                                                                                          |  |  |
| О программе                        | Диалог «О программе»                                                                                  |  |  |

Некоторые команды меню могут быть заблокированы в соответствии с правами текущего пользователя АРМ.

Панель инструментов содержит кнопки наиболее часто выполняемых команд меню, выпадающий список типов оснастки, выпадающий список фильтров по записям и поле ввода для поиска.

Пользователю доступны следующие команды панели инструментов:

| 2        | Обновить данные в форме |
|----------|-------------------------|
| <b>b</b> | Свойства                |
| Ŷ        | Новая оснастка          |
| +        | Приход новой оснастки   |
|          | Перемещение (расход)    |
|          | Списание оснастки       |

Некоторые команды могут быть заблокированы в соответствии с правами текущего пользователя АРМ.

В строке состояния выводится дополнительная информация:

- Наименование АРМ;
- Имя пользователя, запустившего АРМ;
- Имя сервера и базы данных системы;
- Наименование режима работы.

В основной части окна слева расположен список зарегистрированной на ЦИС оснастки. Список оснастки имеет следующие колонки:

- № (порядковый номер записи);
- Обозначение;
- Наименование;
- Код АСУ;
- Размер;
- ГОСТ;
- Единицы измерения;
- Р (Количество фактов ремонта);
- К (Максимальный номер коррекции);
- Д (Количество фактов доработки);
- Количество на предприятии (количество единиц, имеющихся на предприятии);
- Количество на складе;
- Количество у потребителей;
- Количество на ремонте;
- Количество на коррекции;
- Количество на доработке;

– Количество списано;

– Количество аннулировано.

При выполнении операций над оснасткой статистическая информация пересчитывается автоматически.

Для выделенной записи справа в соответствующих окнах выводится список потребителей оснастки и история перемещения.

Выпадающие списки на панели инструментов позволяют ограничить количество записей выводимых в списке оснастки, что ускоряет загрузку данных.

Список типов оснастки содержит следующие строки:

- Испытательная оснастка (1И);
- Нестандартный мерительный инструмент (1M);
- Нестандартный режущий инструмент (1P);
- Пресс-формы (1Ф);
- Приспособления (1П);
- Специальный инструмент для обеспечения изготовления серийной продукции (ГВАТ, ГНДИ);
- Установочные приспособления (1H);
- Формы заливочные (ФЗ);
- Штампы (1Ш);
- Приспособления для термообработки (ПТ);
- Цеховая оснастка (1Ц);
- Другие.

#### Список фильтров содержит записи:

- Доступная;
- Есть на складе;
- На ремонте;
- На коррекции;
- Сообщения администратору;
- Вся оснастка.

В окне «Потребители» выводится список кладовых предприятия и их материально-ответственных лиц, за которыми числится ненулевое количество единиц выделенной оснастки. Список потребителей имеет следующие колонки:

- № (порядковый номер записи);
- Заводской №;
- Подразделение (номер подразделения);
- Кладовая (номер кладовой);
- МОЛ (ФИО материально-ответственного лица);
- Кол. (Количество);
- Взято;
- Отдано;

– Местонахождение.

В окне «История перемещения оснастки» выводится список операций, выполненных над выделенной оснасткой. Список имеет следующие колонки:

№ (порядковый номер записи);

- Дата операции;
- Заводской номер;
- Операция (наименование операции);
- Откуда (номер склада или кладовой в котором выполнена операция);
- Куда (номер склада или кладовой куда выполняется перемещение);
- Кол-во (Количество);
- Доп. информ. (дополнительная информация, описывающая операцию);
- МОЛ;
- Примечание;
- Дата создания (дата создания записи об операции);
- Запись создал.

Дата создания записи об операции может отличаться от даты операции при установке даты операции задним числом в момент выполнения операции.

При нажатии правой клавиши мыши в строке операции на экране отображается выпадающее меню со следующими командами:

- Свойства операции;
- Скрыть/показать в КСУ.

## 3.1.2. Просмотр свойств операции

Для просмотра свойств операции пользователю следует выбрать в списке оснастки нужную запись, перейти в окно истории операций, в строке нужной операции нажать правую клавишу мыши (для вызова выпадающего меню) и выполнить команду «Свойства операции». На экране появится окно ввода (рис. 2 2), в котором выводятся текущие данные операции.

| снастка: свойства операции OrdersId=15482                                                                      | 1 X                                          |
|----------------------------------------------------------------------------------------------------|----------------------------------------------|
| Изделие                                                                                                    |                                              |
| 12-23 Оснастка 1 зав.№123<br>TransactionsId=30736, OrdersProductsId=<br>ToolroomsId=1, OrderDate="16.10.2024 6 | -369185, ProductsSerialsId=41474,<br>:11:51" |
| Операция: Приход (новый)                                                                                       | 🗖 Скрытая                                    |
| Номер документа                                                                                                | Дата операции 16.10.2024 💌                   |
| № служебной/извещения                                                                                          | Номер коррекции                              |
| Примечание документа                                                                                           |                                              |
| Количество 1 Ед.изм. Ш                                                                                         | п                                            |
| Заказ                                                                                                    |                                              |
| Примечание операции                                                                                            |                                              |
| Применяемость изделия                                                                                          |                                              |
| Материально-ответственное лицо                                                                                 |                                              |
| Кладовая 19101                                                                                                 | МОЛ Иванов И.И.                              |
| 🗸 Ok                                                                                                    | 🗙 Отмена                                     |

Рисунок 2. Форма просмотра свойств операции.

3.1.3. Просмотр отметок о сдаче на ЦИС

Для просмотра отметок о сдаче на ЦИС пользователю следует выполнить команду меню «Список»-«Отметки о сдаче на ЦИС». На экране появится окно (рис. 3).

В окне выводится список оснастки, сданной на ЦИС в течение определенного интервала времени. Границы интервала могут быть заданы выбором из выпадающего списка на панели инструментов:

- Все записи;
- За неделю;
- За месяц;
- За квартал;
- За год.

Границы интервала могут быть изменены прямой установкой даты в полях «Дата начала», «Дата конца» на панели инструментов, если в выпадающем списке выбран интервал отличный от строки «Все записи».

| 1   | Оснастка: с   | дача на ЦИС   |              |                    |         |               |          |   |   |   | _      | ٥×   |
|-----|---------------|---------------|--------------|--------------------|---------|---------------|----------|---|---|---|--------|------|
|     | 2             |               | Фильтр Зан   | еделю              | 1       | -     Потреби | гель Все | ; |   |   | •      |      |
|     | Поиск         |               | 44           |                    |         |               |          |   |   |   |        |      |
|     | Дата начал    | na: 14.10.202 | 4 💌 Дата кон | нца: 20.10         | .2024 💌 |               |          |   |   |   |        |      |
|     |               |               |              |                    |         |               |          |   |   |   |        |      |
| N₽  | Дата<br>сдачи | Обозначение   | Наименование | Заводской<br>номер | Код КТИ | Потребитель   | Ед.изм.  | P | к | д | № изв. | Кол. |
| 1   | 16.10.2024    | 12-23         | Оснастка 1   | Nº123              |         | 19100         | шт       |   |   |   |        | 1    |
| 2   | 16.10.2024    | 23-34         | Оснастка 2   | Nº2                |         | 19100         | шт       |   |   |   |        | 1    |
| 3   | 16.10.2024    | 34-45         | Оснастка 3   | Nº4                |         | 19100         | шт       |   |   |   |        | 1    |
|     |               |               |              |                    |         |               |          |   |   |   |        |      |
| 3an | исей: З       |               |              |                    |         |               |          |   |   |   |        | //.  |

Рисунок 3. Окно просмотра отметок о сдаче на ЦИС.

3.2. Режим «Склад»

# 3.2.1. Основное окно режима «Склад»

Режим «Склад» предназначен для просмотра текущего состояния оснастки на складе и в кладовых предприятия. Режим представляет информацию об изделиях с точки зрения распределения по потребителям и складам.

Основное окно режима представлено на рисунке (рис. 4).

| 📢 АРМ инжен         | нера ГИХ: Склад                  |              |                                      |                |                                                                                                    |
|---------------------|----------------------------------|--------------|--------------------------------------|----------------|----------------------------------------------------------------------------------------------------|
| Список Кладо        | вая Изделие Справочники Реж      | им Справка   |                                      |                |                                                                                                    |
| 📗 🖻 🖿 🛯             | <b>-   =   \$</b>                | Фильтр Специ | альный инструмент и оснастка 💌 📗     | Поиск          | <i>#</i> 4                                                                                                    |
| Фильтр по           | изделиям Доступные               | -            |                                      |                |                                                                                                    |
| № Номер<br>кладовой | Наименование<br>кладовой         | Кладовщик    | № Обозначение Наименование Код АСУ Р | Размер ГОСТ Ко | Потребители                                                                                                    |
| 1 19101             | Склад гостированного инструмента | Иванов И.И.  |                                      |                |                                                                                                    |
| 2 19102             | Склад алмазного инструмента      | Иванов И.И.  |                                      |                | № Зав. № Подразд. Кладовая МОЛ Кол. Взято Отд                                                                  |
| 3 19103             | Склад основных средств           | Иванов И.И.  |                                      |                |                                                                                                    |
| 4 78301             | Материальная кладовая            | Петров П.П.  |                                      |                |                                                                                                    |
| 5 78302             | Материальная кладовая            | Петров П.П.  |                                      |                |                                                                                                    |
| 6 78303 I           | Материальная кладовая            | Петров П.П.  |                                      |                |                                                                                                    |
|                     |                                  |              |                                      |                | История перемещения оснастки<br>Зав № Все ▼ Подр Все ▼ Опер Все<br>№ Дата Зав-ой Операция Откуда Куда Кол-во , |
|                     |                                  |              | Записей: О                           |                |                                                                                                    |
| АРМ инженера Г      | ИХ Имя пользовате.               | ля: user     | Сервер: hornet (storage)             | Режим: Склад   | li.                                                                                                    |

Рисунок 4. Основное окно режима "Склад".

Окно состоит из:

- Заголовка;
- Строки меню;
- Панели инструментов;
- Основной части;
- Строки состояния.

#### Пользователю доступны следующие команды меню:

| Список                 | Меню управления списком складов и кладовых                                                            |  |  |  |  |
|------------------------|----------------------------------------------------------------------------------------------------|--|--|--|--|
| Обновить               | Обновить данные в форме                                                                               |  |  |  |  |
| Кладовая               | Меню управлениями кладовыми                                                                           |  |  |  |  |
| Создать                | Создать кладовую                                                                                      |  |  |  |  |
| Изменить               | Изменить свойства кладовой                                                                            |  |  |  |  |
| Удалить                | Удалить кладовую                                                                                      |  |  |  |  |
| Изделие                | Меню управления изделиями                                                                             |  |  |  |  |
| КСУ: Создать документ  | Сформировать карточку складского учета в Мой Офис Текст                                               |  |  |  |  |
| КСУ: Печать            | Сформировать карточку складского учета в<br>Мой Офис Текст и напечатать на принтере<br>«по умолчанию» |  |  |  |  |
| Справочники            | Вызов справочников                                                                                    |  |  |  |  |
| Справочник кладовщиков | Вызов справочника кладовщиков                                                                         |  |  |  |  |
| Режим                  |                                                                                                    |  |  |  |  |
| Оснастка               | Переход в режим «Оснастка»                                                                            |  |  |  |  |
| Документы              | Переход в режим «Документы»                                                                           |  |  |  |  |
| Справка                | Меню справки                                                                                          |  |  |  |  |
| О программе            | Диалог «О программе»                                                                                  |  |  |  |  |

Некоторые команды меню могут быть заблокированы в соответствии с правами текущего пользователя АРМ.

Панель инструментов содержит кнопки наиболее часто выполняемых команд меню, выпадающий список фильтров по записям и поле ввода для поиска.

Пользователю доступны следующие команды панели инструментов:

| 2 | Обновить данные в форме |
|---|-------------------------|
| Ŧ | Создать кладовую        |

| Ξ |  |
|---|--|

#### Изменить свойства кладовой

Удалить кладовую

Некоторые команды могут быть заблокированы в соответствии с правами текущего пользователя АРМ.

В строке состояния выводится дополнительная информация:

- Наименование АРМ;
- Имя пользователя, запустившего АРМ;
- Имя сервера и базы данных системы;
- Наименование режима работы.

В основной части окна слева расположен список складов и кладовых предприятия. Список имеет следующие колонки:

- № (порядковый номер записи);
- Номер подразделения;
- Наименование подразделения;
- Кладовщик (ФИО материально-ответственного лица).

В центре основной части расположен список изделий, зарегистрированных на выбранном складе или в кладовой.

Список оснастки имеет следующие колонки:

- № (порядковый номер записи);
- Обозначение;
- Наименование;
- Код АСУ;
- Размер;
- ГОСТ;
- Количество (количество единиц, имеющихся на выбранном складе или в кладовой);
- Единицы измерения.

При выполнении операций над оснасткой статистическая информация пересчитывается автоматически.

По умолчанию в списке оснастки выводятся только те изделия, для которых количество не нулевое. Управление списком отображаемых изделий выполняется с помощью фильтра по изделиям:

- Все (все изделия с историей операций по выбранной кладовой);

- Доступные (количество больше нуля);
- Недоступные (количество равно нулю).

Для выделенной записи в списке оснастки справа в соответствующих окнах выводится список потребителей и история перемещения.

В окне «Потребители» выводится список кладовых предприятия и их материально-ответственных лиц, за которыми числится ненулевое количество единиц выделенной оснастки. Список потребителей имеет следующие колонки:

– № (порядковый номер записи);

- Заводской номер;
- Подразделение (номер подразделения);
- Кладовая (номер кладовой);
- МОЛ (ФИО материально-ответственного лица);
- Взято;
- Отдано;
- Кол. (Количество);
- Местонахождение.

В строке состояния окна «Потребители» отображается общее количество потребителей и суммарное количество единиц оснастки, распределенной по указанным потребителям.

В окне «История перемещения оснастки» выводится список операций, выполненных над выделенной оснасткой. Список имеет следующие колонки:

- № (порядковый номер записи);
- Дата операции;
- Заводской номер;
- Операция (наименование операции);
- Откуда (номер склада или кладовой в котором выполнена операция);
- Куда (номер склада или кладовой куда выполняется перемещение);
- Кол-во (Количество);
- Доп. информ. (дополнительная информация, описывающая операцию);
- МОЛ;
- Примечание;
- Дата создания (дата создания записи об операции);
- Запись создал.

Дата создания записи об операции может отличаться от даты операции при установке даты операции задним числом в момент выполнения операции.

В строке состояния окна «История перемещения оснастки» отображается общее количество операций.

#### 3.2.2. Просмотр карточек материально-ответственных лиц

Для просмотра карточки материально-ответственного лица следует в списке складов и кладовых выделить нужную запись, тогда в центре окна режима появится список оснастки, которая числится за выбранным материально-ответственным лицом.

#### 3.2.3. Создание и редактирование кладовой

Для создания кладовой следует выполнить команду меню «Кладовая»-«Создать» окна режима «Склад». Для изменения свойств кладовой следует в списке складов и кладовых выделить нужную запись и выполнить команду меню «Кладовая»-«Изменить». На экране появится окно свойств склада/кладовой (рис. 5).

| Склад/кладовая | : Свойства            | × |
|----------------|-----------------------|---|
| Кладовая       |                       |   |
| Наименование   | Материальная кладовая |   |
| Номер          | № подразделения       |   |
| Материально-   | ответственное лицо    | _ |
| ФИО            |                       |   |
|                | 🖌 Ок 🔀 Отмена         |   |

Рисунок 5. Создание и редактирование кладовой.

Пользователю следует заполнить поля:

- наименование;
- номер;
- номер подразделения;
- ФИО материально-ответственного лица.

Для облегчения ввода в полях номера подразделения и фамилии материальноответственного лица предусмотрены подстановочные справочники.

После ввода данных пользователю следует нажать кнопку «ОК» для сохранения информации в базу данных системы.

Склады созданы быть не могут. Поля наименование, номер, № подразделения для складов изменены быть не могут.

## 3.2.4. Удаление кладовой

Для удаления кладовой следует в списке складов и кладовых выделить нужную запись и выполнить команду меню «Кладовая»-«Удалить». На экране появится предупреждение (рис. 6Рисунок 6).

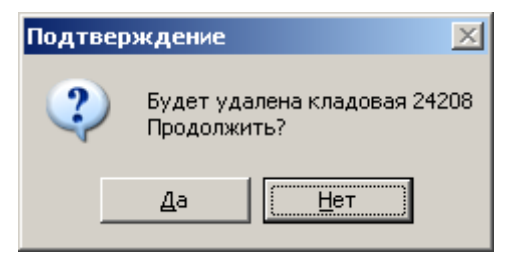

Рисунок 6. Предупреждение об удалении кладовой.

При нажатии «Да» будет выполнена попытка удаления записи. Если в процессе выполнения команды произошла ошибка, то текст ошибки появится на экране.

Склады удалены быть не могут.

# 3.3. Режим «Документы»

# 3.3.1. Основное окно режима «Документы»

На рисунке (рис. 7) представлено основное окно режима «Документы»

| 📢 АРМ инженера ГИХ: Документы                                                       |  |
|-------------------------------------------------------------------------------------|--|
| Список Документы Режим Справка                                                      |  |
| 🔟 🔁 🖿 🗹 🛛 🗍 Фильтр Все записи 💌 📗 Поиск 🧥                                           |  |
| Тип документа 🛛 Акт об аннулировании 💌 Кладовая (78303 (Петров П.П.) 💌 🍪 Год 2024 💌 |  |
| № Номер Наименование Подразд. Разработчик Дата Дата Дата Дата Дата Дата Дата Дат    |  |
|                                                                                     |  |
|                                                                                     |  |
|                                                                                     |  |
|                                                                                     |  |
|                                                                                     |  |
|                                                                                     |  |
|                                                                                     |  |
|                                                                                     |  |
|                                                                                     |  |
| АРМ инженера ГИХ Имя пользователя: user Сервер: hornet (storage) Режим: Документы   |  |

Рисунок 7. Основное окно режима "Документы"

Режим «Документы» предназначен для создания, редактирования и согласования следующих документов:

- Акт о списании;
- Акт об аннулировании.

Главное окно режима состоит из:

- Заголовка;
- Строки меню;
- Панели инструментов;
- Основной части;
- Строки состояния.

Строка меню содержит все доступные пользователю команды для управления данными документов.

Пользователю доступны следующие команды меню:

| Список Меню управления списком документов |
|-------------------------------------------|
|-------------------------------------------|

| Обновить                       | Обновить данные в форме                                                           |
|--------------------------------|-----------------------------------------------------------------------------------|
| Документы                      | Меню управления документами                                                       |
| Создать                        | Создание нового документа                                                         |
| Редактировать                  | Редактирование документа                                                          |
| Распределение по заявке        | Распределение оснастки по заявке рабочим                                          |
| Удалить                        | Удаление документа                                                                |
| Восстановить                   | Восстановление удаленного документа                                               |
| Установить дату<br>создания    | Установка даты окончания редактирования документа                                 |
| Снять дату создания            | Снятие даты окончания редактирования документа                                    |
| Установить дату<br>утверждения | Установка даты утверждения документа                                              |
| Снять дату утверждения         | Снятие даты утверждения документа                                                 |
| Установить дату<br>закрытия    | Установка даты закрытия документа                                                 |
| Снять дату закрытия            | Снятие даты закрытия документа                                                    |
| Списать                        | Списание документа                                                                |
| Аннулировать                   | Аннулирование документа                                                           |
| Создать документ               | Сформировать документ в Мой Офис Текст                                            |
| Печать                         | Сформировать документ в Мой Офис Текст<br>и напечатать на принтере «по умолчанию» |

Некоторые команды меню могут быть заблокированы в соответствии с правами текущего пользователя АРМ.

На АРМ инженера ГИХ доступны функции работы с актама о списании и аннулировании.

Панель инструментов содержит кнопки наиболее часто выполняемых команд меню, выпадающий список фильтров по записям и поле ввода для поиска.

Пользователю доступны следующие команды панели инструментов:

| T2 | Обновление данных в форме         |
|----|-----------------------------------|
| H  | Создание нового документа         |
|    | Редактирование текущего документа |
|    | Удаление текущего документа       |

|   | Установка даты создания документа |
|---|-----------------------------------|
| × | Удаление даты создания документа  |

В строке состояния выводится дополнительная информация:

- Наименование АРМ;
- Имя пользователя, запустившего АРМ;
- Имя сервера и базы данных системы;
- Наименование режима работы.

В основной части окна слева расположен список документов зарегистрированных в текущей кладовой стандартного инструмента. Список документов имеет следующие колонки:

- № (порядковый номер записи);
- Номер документа;
- Наименование;
- Подразделение;
- Разработчик;
- Дата документа;
- Дата создания;
- Дата утверждения;
- Дата закрытия;
- Дата удаления;
- Примечание.

Выпадающие списки на панели инструментов позволяют ограничить количество записей выводимых в списке документов, что ускоряет процесс поиска нужного документа и загрузку данных.

Список типов документов содержит следующие строки:

- Акт о списании;
- Акт об аннулировании.

Список фильтров содержит записи:

- Все записи;
- Открытые записи;
- Закрытые записи.

В фильтре «Кладовая» выводится список кладовых предприятия и их материально-ответственных лиц, к которым имеет доступ текущий пользователь.

## 3.3.2. Создание акта о списании оснастки

Для создания нового акта о списании оснастки следует выбрать в фильтре «Тип документа» пункт «Акт о списании» и выполнить команду меню

«Документы»→«Создать». На экране появится форма создания нового документа (рис. 8).

| 📢 Акт о списании  | : Создание записи |  |
|-------------------|-------------------|--|
| Акт о списании Сг | писок             |  |
| № акта            | 2 or 17.10.2024 • |  |
| Кладовая          | 19101             |  |
| Кладовщик         | Иванов И.И.       |  |
| Название          |                   |  |
| Дата создания     |                   |  |
| Дата утверждения  |                   |  |
| Дата закрытия     |                   |  |
| Дата удаления     |                   |  |
| Примечание        |                   |  |
|                   |                   |  |
|                   |                   |  |
|                   | ✓ Ок Хотмена      |  |
|                   |                   |  |

Рисунок 8. Форма создания акта о списании (закладка "Акт о списании")

В окне пользователь должен заполнить поля:

- № акта;
- Дата;
- Название;
- Примечание.

По умолчанию в качестве даты заявки выбирается текущая дата. В поле «Кладовщик» вносится ФИО текущего пользователя. Переключившись на экранную закладку «Список» можно указать список оснастки, включенной в акт о списании (рис.Ошибка! Источник ссылки не найден.9).

| 1         | Акт о списани         | и: Создание за | писи                 |        |               |           |            | _ 🗆 🗙 |
|-----------|-----------------------|----------------|----------------------|--------|---------------|-----------|------------|-------|
| Акт       | о списании            | Список         |                      |        |               |           |            |       |
| N₽        | Обозначение           | Наименование   | Инвентарный<br>номер | Кол-во | Применяемость | Основание | Примечание |       |
| Γ         |                       |                |                      |        | ·             |           |            |       |
|           |                       |                |                      |        |               |           |            |       |
|           |                       |                |                      |        |               |           |            |       |
|           |                       |                |                      |        |               |           |            |       |
|           |                       |                |                      |        |               |           |            |       |
| ,<br> 3an | исей: О               |                |                      |        |               |           |            |       |
| E         | چ <mark>22 =</mark> ر |                |                      |        |               |           |            |       |
|           | ✓ Ок Отмена           |                |                      |        |               |           |            |       |

Рисунок 9. Форма создания акта о списании (закладка "Список")

Список оснастки имеет следующие колонки:

- № (порядковый номер записи);
- Обозначение;
- Наименование;
- Инвентарный номер;
- Количество;
- Применяемость;
- Основание;
- Примечание.

Пользователю доступны следующие команды панели инструментов:

| Ŧ | Добавить оснастку из списка доступной оснастки в кладовой (описано в пункте 3.3.1) |
|---|------------------------------------------------------------------------------------|
|   | Удаление оснастки из списка                                                        |

После заполнения всех данных формы следует нажать кнопку «ОК» для сохранения информации в базу данных.

## 3.3.3. Редактирование акта о списании

Для редактирования акта о списании оснастки следует выделить в списке актов нужную запись и выполнить команду меню «Документ»→«Редактировать». На экране появится окно редактирования акта о списании (рис. 10).

| 📢 Акт о списании: Редактирование (ProductsListsId=1442) |                          |  |  |  |  |
|---------------------------------------------------------|--------------------------|--|--|--|--|
| Акт о списании Спи                                      | нсок                     |  |  |  |  |
| № акта                                                  | 1 от 17.10.2024 <u>т</u> |  |  |  |  |
| Кладовая                                                | 19101                    |  |  |  |  |
| Кладовщик                                               | Иванов И.И.              |  |  |  |  |
| Название                                                |                          |  |  |  |  |
| Дата создания                                           |                          |  |  |  |  |
| Дата утверждения                                        |                          |  |  |  |  |
| Дата закрытия                                           |                          |  |  |  |  |
| Лата члаления                                           |                          |  |  |  |  |
|                                                         | 🗸 Ок 🔀 🔀 Отмена          |  |  |  |  |

Рисунок 10. Форма редактирования акта о списании

После ввода нужных значений в поля окна следует нажать кнопку «ОК» для сохранения информации в базу данных.

#### 3.3.4. Списание оснастки по акту

После утверждения акта о списании на АРМ инженера ГИХ он становится доступным для списания. Для списания оснастки следует выделить в списке актов нужную запись и выполнить команду меню «Документ»→«Списать». Система проверяет все позиции акта на возможность списания, если вся оснастка находится в кладовой и доступна для списания, то все позиции из акта автоматически списываются, акт закрывается.

## 3.3.5. Создание, редактирование и закрытие акта об аннулировании

Действия при создании и редактировании акта об аннулировании аналогичны действиям при создании и редактировании акта о списании описанным в пунктах 3.3.2 и 3.3.3. Для аннулирования оснастки по акту следует выполнить команду меню «Документ»→«Аннулировать», остальные действия аналогичны пункту 3.3.4.